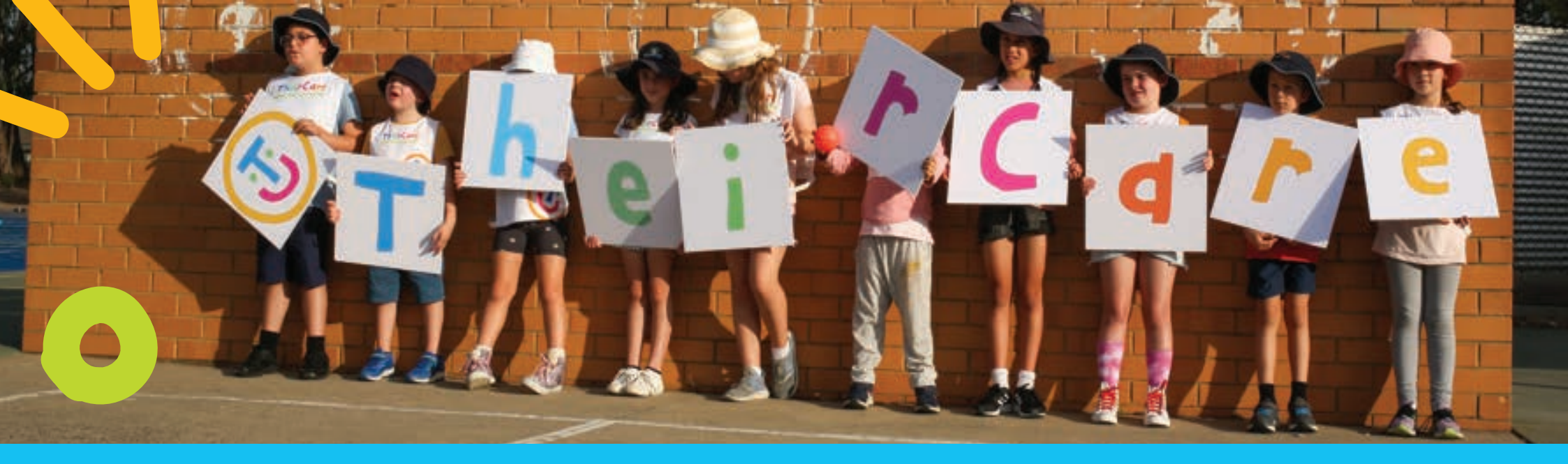

# Up to 85% of childcare costs can be covered by Child Care Subsidy! There are 2 types of Child Care Payments.

### **Child Care Subsidy**

The amount you can get depends on your family's income, the type of childcare you use, the age of your child and the hours of recognised activities you and your partner do.

### **Additional Child Care Subsidy**

Extra support for some families. This includes grandparents and great grandparents, families moving from an income support payment to work and those experiencing temporary hardship. Claim these subsidies via myGov.au

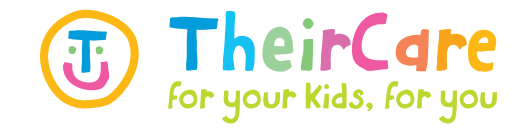

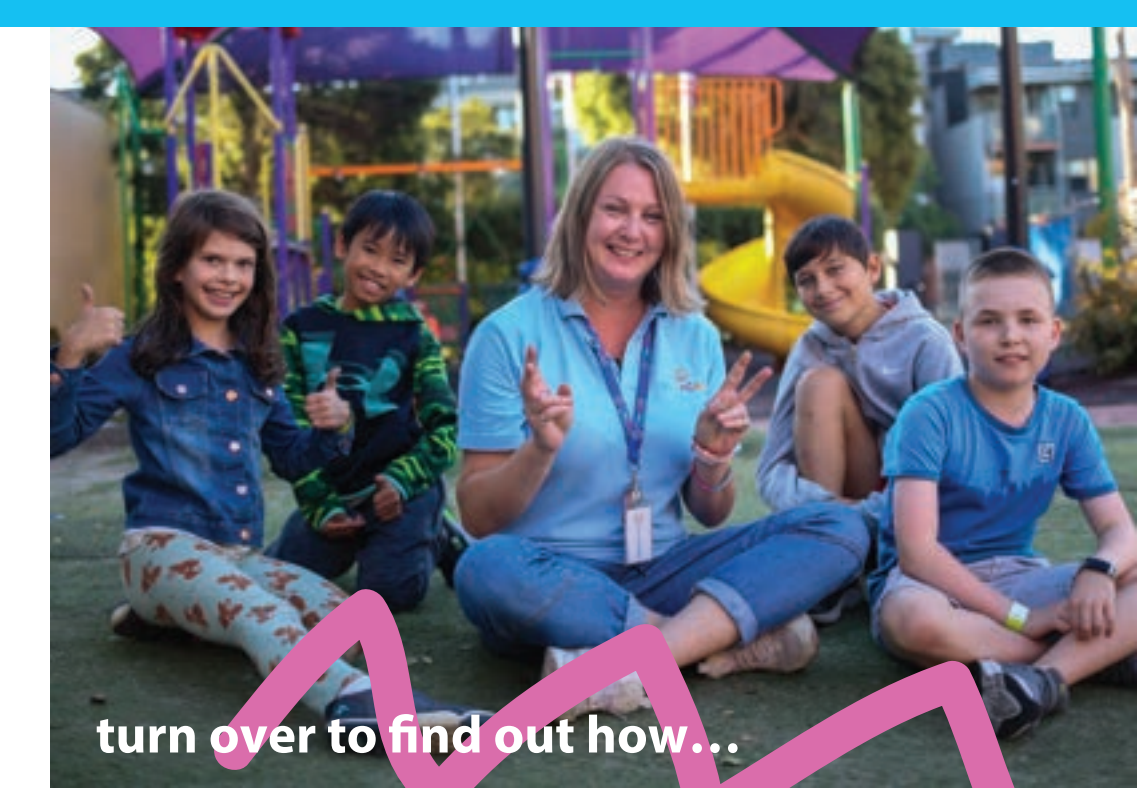

## **CLAIMING CHILD CARE SUBSIDY (CCS)** A Guide For Families

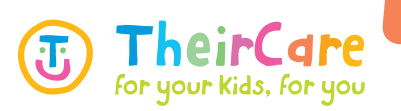

#### **STEP 1 - SIGN INTO MYGOV**

Head to my.gov.au Log in or register as a new user

Navigate to: Services > Centrelink

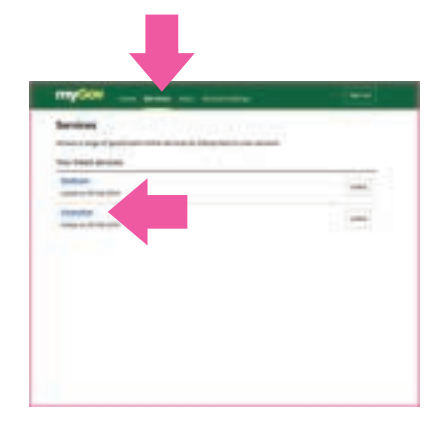

#### **STEP 2 - CONFIRM ACTIVITY TEST**

In Centrelink navigate to:

Main Menu > My Family > Child Care > Activity Test Complete the table with your activity / working hours

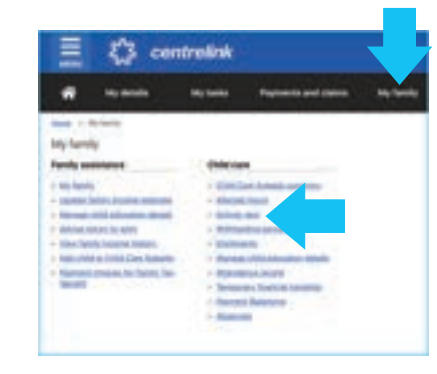

#### **STEP 3 - CHILDCARE SUBSIDY SUMMARY**

In Centrelink navigate to:

Main Menu > My Family > Child Care > Child Care Subsidy Summary Here you will see what your rate is. If your subsidy rate is different to what you expect or zero, call Family Assistance 13 61 50

| -                                                |                                                                                                    |           |                                               |   |  |
|--------------------------------------------------|----------------------------------------------------------------------------------------------------|-----------|-----------------------------------------------|---|--|
|                                                  | -                                                                                                    | -         | Pagements and cases                           | - |  |
| -                                                | the second second second second second second second second second second second second second second second s |           |                                               |   |  |
| My fam                                           |                                                                                                    |           |                                               |   |  |
| Family measurest                                 |                                                                                                    | 10000     | - the last                                    |   |  |
| e molanda                                        |                                                                                                    | · · ·     | · Contrast Associatements                     |   |  |
| - says and the proving second                    |                                                                                                    | · · · · · | - shepsi, teach                               |   |  |
| - Reveals still billioning divid-                |                                                                                                    |           | - tailed and                                  |   |  |
| <ul> <li>Melow, respective, her where</li> </ul> |                                                                                                    | 1.0000    | <ul> <li>Mathematical percentional</li> </ul> |   |  |
| + tites by                                       | rfs hopene meneri                                                                                              | - 230.000 | ana                                           |   |  |
| > NEW YOR                                        | é es 1000 à Cars Aplicat                                                                                       | a i date  | a children and the second                     |   |  |
| - Namesi maka hu faimi fas-                      |                                                                                                    |           | <ul> <li>Approximately and and</li> </ul>     |   |  |
| 2010                                             |                                                                                                    | · Terias  | titre Towns in the second                     |   |  |
|                                                  |                                                                                                    |           |                                               |   |  |

#### **STEP 4 - MAKE A BOOKING**

Head to www.theircare.com.au

**Click Book Now** 

Sign in or register as a new user

To register, please have handy the following information: Centrelink CRNs / Bank details / Emergency contacts/ Doctor, Medicare & immunisations details / diagnosed allergy, asthma, anaphylaxis & dietary requirements

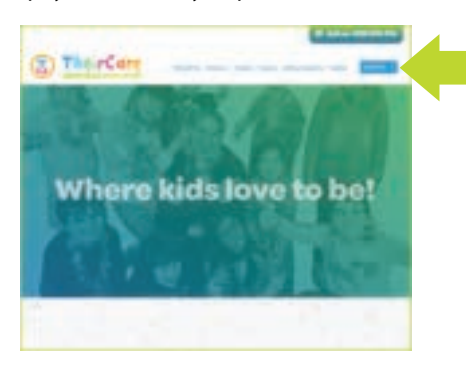

#### **STEP 5 - CHECK ENROLMENTS**

- Head to Centrelink via my.gov.au
- Navigate to:
- My Family > Child Care > Enrolments
- Check all enrolments have been confirmed
- If not, head to 'view details' and follow the prompts to confirm

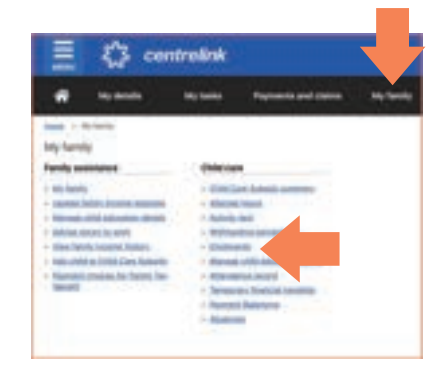

#### **YOU'RE DONE!**

Your Child Care Subsidy is now sorted. TheirCare is here to help you. If you need any assistance, simply give us a call 1300 072 410

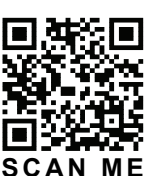

#### theircare.com.au

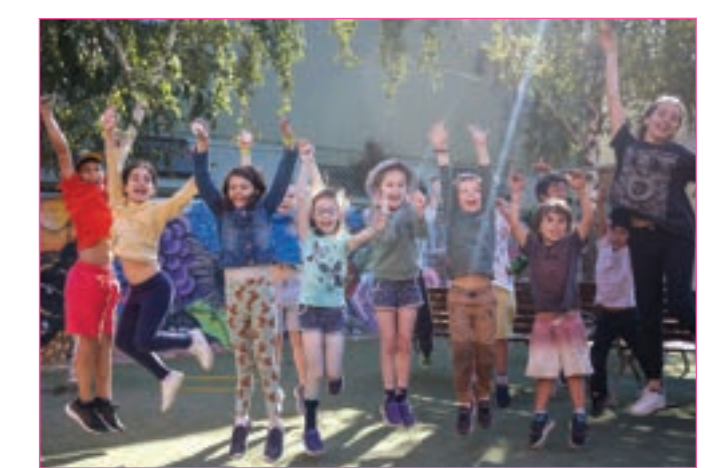